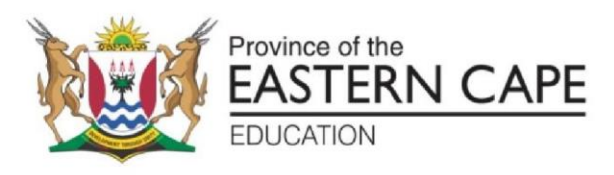

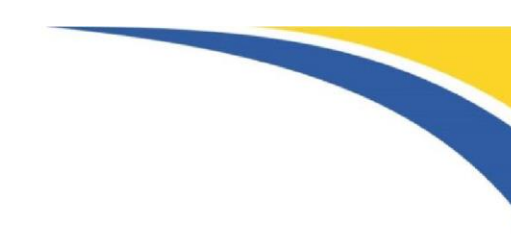

CHIEF DIRECTORATE: EXAMINATIONS AND ASSESSMENT

Steve Vukile Tshwete Complex, Zone 6 Zwelitsha, 5608, Private Bag X0032, Bhisho, 5605 REPUBLIC OF SOUTH AFRICA: Enquiries: **Mr Z Lolwana Tel: 040 602 7067. Email:** <u>zuko.lolwana@ecdoe.gov.za</u> **Website:** <u>www.ecdoe.gov.za</u>

## **ASSESSMENT INSTRUCTION 21 OF 2023**

TO: DEPUTY DIRECTORS-GENERALS CHIEF DIRECTORS HEAD OFFICE DIRECTORS AND DISTRICT DIRECTORS CHIEF EDUCATION SPECIALISTS CIRCUIT MANAGERS DEPUTY CHIEF/SENIOR EDUCATION SPECIALISTS PRINCIPALS OF PUBLIC AND INDEPENDENT SCHOOLS (GRADES 10 – 12) TEACHER UNIONS/TEACHER ORGANISATIONS SCHOOL GOVERNING BODIES

#### DATE: 22 MARCH 2023

#### NATIONAL SENIOR CERTIFICATE (NSC) EXAMINATIONS APPLICATION FOR APPOINTMENT AS A MARKER: DECEMBER 2023

#### 1. GENERAL INFORMATION

- 1.1 A <u>LINK</u> for the <u>Online Application Form</u> by educators for the appointment as a Marker for the December 2023 National Senior Certificate (NSC) Examination is attached together with a guideline on how to complete and submit online the form as ANNEXURE 4.
- 1.2 Applicants are required to <u>carefully read all instructions</u> contained in this Assessment Instruction before filling the online Application form.
- 1.3 Educators and/or Subject Advisors who are declared as potential and competent applicants may fill and submit the Online Application form.
- 1.4 Deputy Chief Education Specialists who operate as Subject Advisors in their Districts may also apply but this must be clearly captured in the declaration form by the CES-Curriculum.

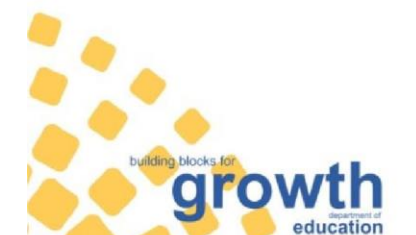

Page 1 of 22 Assessment Instruction 21 of 2023 Provincial Assessment Instruction

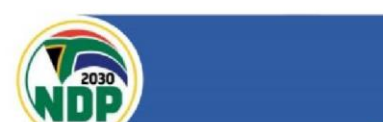

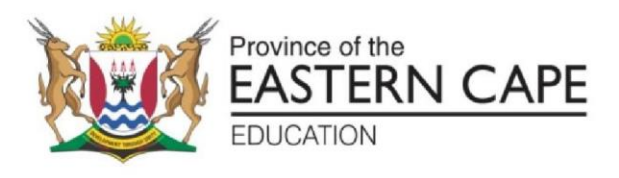

- 1.5 It must be noted that, the PAM document, Gazette No 39684, page 155, D.4.4.4, provides that (preference should be given to serving educators who are presently teaching the subject concerned).
- 1.6 Verification will be done at School and District levels by appropriate Verification Committees.
- It is a responsibility of an applicant to ensure that all required documents (in PDF) are attached and uploaded with the application.
- 1.8 Chairpersons of the verification committees at all levels must verify that all documents required have been attached and uploaded by each applicant.

# 2. WHO SHOULD APPLY AS A MARKER?

- 2.1 An educator may apply to be a Marker of the National Senior Certificate (NSC) Examinations, provided he/she taught/advised the subject he/she is applying for in Grade 12 for at least 2 years during the period between 2018 to 2022 (within 5 recent years), in the FET Phase.
- 2.2 An educator with a recognised three-year post school qualification which must include the subject concerned at a second or third-year level, or other appropriate post Grade 12 qualifications.
- 2.3 Educators who have certificates that do not show the area of specialization and the year of study e.g., second year level must attach transcripts of results.
- 2.4 School Governing Body (SGB) educators and educators from independent school who have relevant qualifications but must ensure that *they do not write any persal number* (Must write '0' instead). Providing inactive persal number may disqualify your application.
- 2.5 <u>NB: Appointment of markers will be based on learner performance in the</u> <u>subject one is applying for, between the years 2018-2022.</u> <u>Educators/Subject Advisors who have</u> <u>obtained a 50% and above pass</u> <u>rate will have an added advantage.</u>
- 2.6 Only One application per applicant will be accepted.

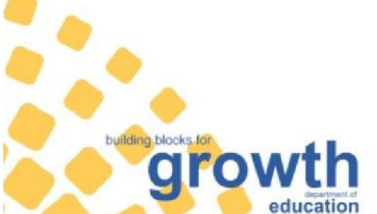

Page 2 of 22 Assessment Instruction 21 of 2023 Provincial Assessment Instruction

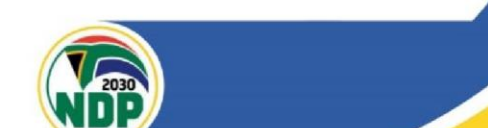

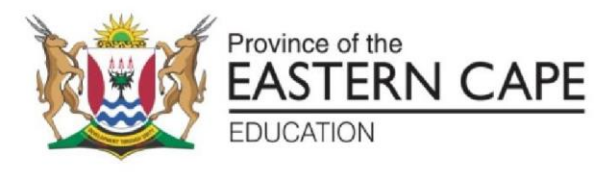

#### 3. WHO DOES NOT QUALIFY TO APPLY AS A MARKER?

- 3.1 Office-based educators who are **not** directly involved in advising, training, and supporting subject teachers e.g., CESs, Circuit Managers, Curriculum Advisors/Subject Advisors in the GET phase, must not apply to mark Grade 12.
- 3.2 Educators who have not taught Grade 12 during the period 2018 to 2022 in the subject they are applying for.
- 3.3 Educators who are no longer serving as secondary school educators.
- 3.4 Subject Advisors who are no longer advising/appointed in FET Phase.
- 3.5 Officials employed in the Examinations and Assessment Chief Directorate.
- 3.6 Educators/Officials who have been found to have contravened the Examination Regulations and are still serving the sanctions.
- 3.7 Educator who was medically boarded.
- 3.8 A person who was **dismissed/absconded.**
- 3.9 School Principals.
- 3.10 Educators/office based who are on long leave.

# 4. VERIFICATION AT SCHOOL AND DISTRICT LEVEL:

- 4.1 Principal/CES curriculum to convene a meeting with all the applicants and the School Management Team (SMT) / District Management Team (DMT) before the filling of online markers' application forms.
- 4.2 Complete the LIST OF APPLICANTS (ANNEXURE 3), that will be signed by each applicant and the Principal / Chief Education Special (CES). A signed copy of attendance registers and minutes of the meeting must be scanned separately and attached to the Online marker application form by each applicant.
- 4.3 A declaration form signed by the Principal / CES-curriculum in the case of Subject Advisors for each individual applicant must be scanned and attached/uploaded by each applicant.
- 4.4 The signing of the declaration form is legally binding, and it certifies the accuracy and ownership of the information provided by a signatory.
- 4.5 Principals/CES must present the list of applicants to the entire staff (educators/subject advisors) before signing it.

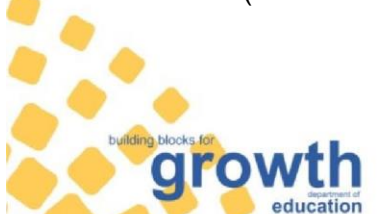

Page 3 of 22 Assessment Instruction 21 of 2023 Provincial Assessment Instruction

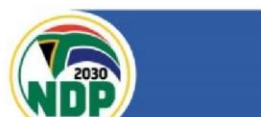

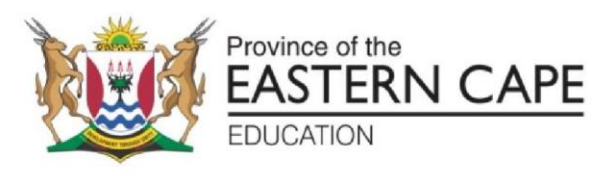

4.6 Any false information supplied in this document will result in the <u>disqualification of all the applicants in the school/district</u> from being appointed as markers for two consecutive years. Furthermore, disciplinary action shall be taken against the principal/subject advisor/CES as per the regulations.

## 5. INSTRUCTIONS TO PRINCIPALS/CESs

- 5.1 List of Subjects is attached as **ANNEXURE 2.**
- 5.2 Approval must only be given, by signing the **declaration form,** if the Educator/Subject Advisor was/is responsible for teaching/advising the subject in Grade 12 during the period 2018 to 2022. **ANNEXURE 1**.
- 5.3 **Do not sign** the Declaration forms of Educators/Subject Advisors who are <u>not</u> <u>teaching in your school/ who are not teaching the subject / advising in</u> <u>your district or who have outstanding documents.</u>
- 5.4 NB: Principals/CESs must ensure that documents to be uploaded into individual online markers' application forms are **accurate**, **valid**, **and verifiable**.
- 5.5 Principal/CES must make and hand-over copies of attendance register, declaration forms and signed minutes of the verification meeting to the applicants and must file a copy of the list of recommended applicants for future reference.

# 6. ONLINE VERIFICATION OF APPLICATION FORMS AT DISTRICT LEVEL:

- 6.1 The members of the <u>Verification Committee</u> to the online application forms for NSC Grade 12 Markers, for educators/subject advisors, will consist of:
- 6.1.1 CES: Curriculum (Chairperson).
- 6.1.2 CES: School Governance and Administration.
- 6.1.3 Acting CES / DCES: Examinations and Assessment.
- 6.1.4 Representative of Circuit Managers.
- 6.1.5 FET Subject Advisors.
- 6.1.6 Teacher Union representatives as observers.

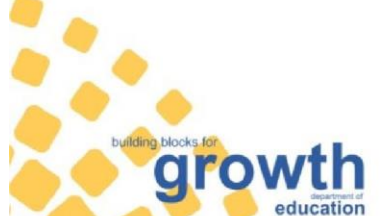

Page 4 of 22 Assessment Instruction 21 of 2023 Provincial Assessment Instruction

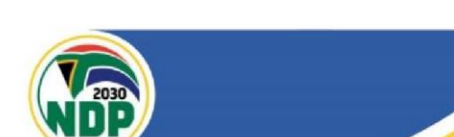

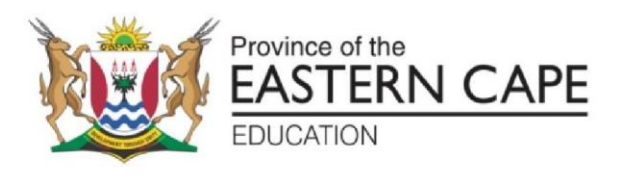

- 6.1.7 Secretariat from HRA.
- 6.1.8 NB: The committee must ensure that all criteria are met, and information provided is verified against the attached documents. Reasons for not recommending must be checked in a drop-down list /arrow on the online application form, in the event that the applicant is not recommended.
- 6.1.9 Office-based educators should recuse themselves when the Verification Committee verifies their own application forms.
- 6.1.10 Under NO circumstances must the Verification Committee in the District recommend both the Subject Advisor and the DCES of the same subject.
- 6.1.11 Attached required documents must be verified against the summary dashboard in the online marker application form.
- 6.1.12 Each verified online form (whether recommended or not recommended) must then be submitted successfully online.

#### 7. SELECTION PANEL AT HEAD OFFICE

- 7.1 Members of the **Provincial Selection Panel** that recommends NSC Markers to the Head of Department for appointment consist of:
- 7.1.1 Chairpersons of Selection Panels.
- 7.1.2 CES: Marking Processes and Marking Processes Officials.
- 7.1.3 CES: Policy Compliance.
- 7.1.4 CES: Curriculum Management.
- 7.1.5 DD: Human Resource Administration.
- 7.1.6 Chief Markers
- 7.1.7 Subject Planners.
- 7.1.8 Teacher Union representatives as observers.
- 7.1.9 Secretariat from HRA.

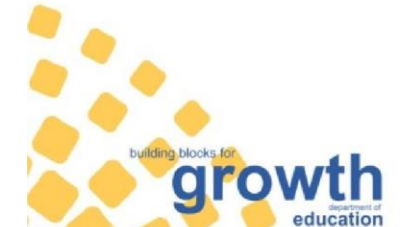

Page 5 of 22 Assessment Instruction 21 of 2023 Provincial Assessment Instruction

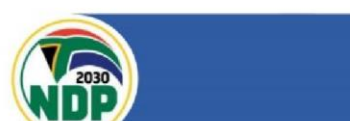

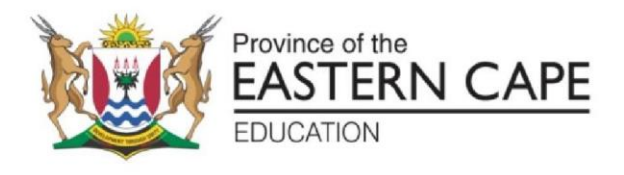

#### 8 <u>CONDITIONS FOR APPOINTMENT</u>

- 8.1.1. Have extensive experience as an educator in a particular subject or a related area and at least 2 years teaching or other curriculum related experience within the last recent 5 years at the appropriate level (teaching/advising experience must be within FET phase from 2018 to 2022).
- 8.1.2. Must have studied the subject for a minimum of 2 years at a tertiary institution.
- 8.1.3. Learner performance in the subject one is applying for between the years 2018-2022.
- 8.1.4. Subject Advisors must submit District pass percentage in the subject applied for.
- 8.1.5. Applicants must have a **SACE certificate.**
- 8.1.6. Applicants must attach an academic transcript if certificate does not specify area of specialization.
- 8.1.7. Applicants must attach the declaration forms signed by the principals.
- 8.1.8. SGB employed educator/s or educator/s from independent schools with foreign qualifications must attach SAQA & DHET Certificate as well as valid work permit.
- 8.1.9. Foreign nationals, those who are not permanently employed by the state as educators, must have a Passport and work permit which is valid at least for a period of more than six months, which includes the marking period- from 01 November 2023 to 31 March 2024.
- 8.1.10. The Department reserves the right to **disqualify**, **institute disciplinary action and not pay** any marker if there is evidence that the applicant has misrepresented him/herself by providing fraudulent or inaccurate information, both work and academic related records.

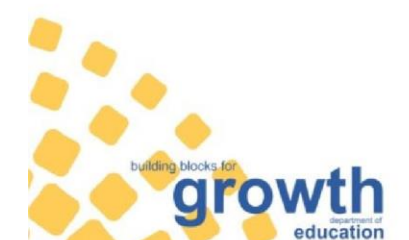

Page 6 of 22 Assessment Instruction 21 of 2023 Provincial Assessment Instruction

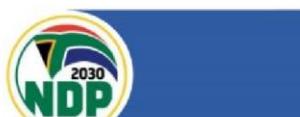

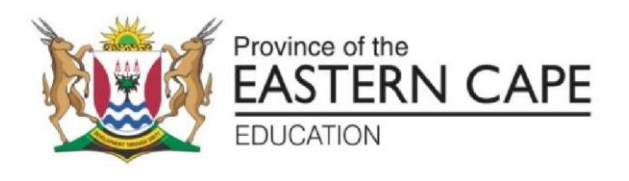

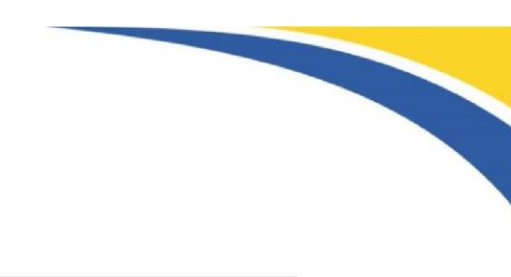

# 9 <u>CONDITIONS FOR REJECTION OF APPLICATIONS:</u>

- 9.1. Incomplete applications.
- 9.2. Inappropriate or fraudulent information.
- 9.3. Incomplete supporting documentation.
- 9.4. Do not meet the minimum requirements.

# 10 IMPORTANT DATES:

| The online markers system will open on the:<br>(NB: - no one must interfere with the system<br>before this date) | Friday, 31 March 2023       |
|----------------------------------------------------------------------------------------------------|-----------------------------|
| Closing date for submission of online Marker application forms by the applicants.                                | Friday, 28 April 2023 16H00 |
| Closing date for District Online Verification of applications.                                                   | Friday, 12 May 2023 16H00   |

Please note that the system will be actively open only for the duration of time as indicated above, then be closed on the closing date and will not take in any other applications after the closing date.

It must be further noted that applicants must apply as soon as possible to avoid influx in the last days and the impact of load shedding.

# 11 SIGNIFICANT INFORMATION

# 11.1. **Transport claim:**

- 11.1.1. Driver shall claim full Travel Allowance.
- 11.1.2. Passenger shall claim 25% of the full travel allowance.
- 11.1.3. Public transport user shall claim 25% of the full travel allowance.

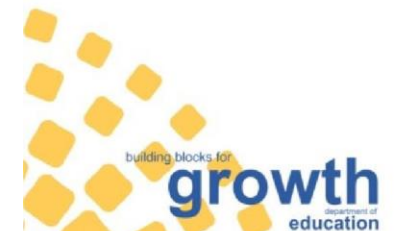

Page 7 of 22 Assessment Instruction 21 of 2023 Provincial Assessment Instruction

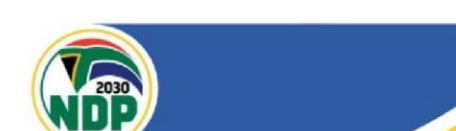

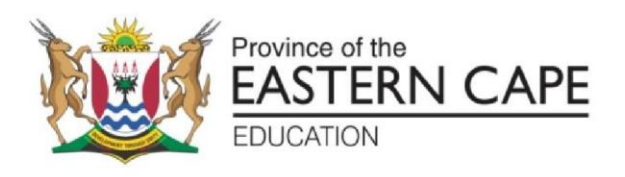

#### 11.2. Early termination of service due to various reasons

- 11.2.1. Termination prior to the assumption of duty, travel costs will be paid.
- 11.2.2. Termination during the time of marking period, travel costs as well as number of hours worked at the time of release from duty will be compensated.

## 12 <u>REMUNERATION FOR MARKING</u>:

- 12.1 Remuneration for marking will be based on the PAM document
  (Government Gazette No. 19767 dated 18 February 1999, Chapter E,
  Clause 2 (2.2), (d) and Amended Government Gazette No.39684 dated
  12 February 2016, Chapter D (D. 2.2.4).
- 12.2 It states that hourly rates apply in respect of marking and control of examination scripts.
- 12.3 It is calculated as the actual number of hours worked x a standard tariff.

Kindly note that all the information on the **ONLINE** application forms will be **verified** with the **database** in the **Provincial Office** as well as with the **EMIS database**.

Applicants are, therefore, reminded that provision of inaccurate and fraudulent information constitutes grounds for immediate disqualification, <u>non-payment</u>, and disciplinary action.

The Co-operation of all education stakeholders in this important process is both anticipated and appreciated.

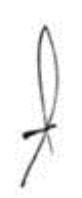

arow

MR R. TYWAKADI DDG: CURRICULUM MANAGEMENT AND DELIVERY

> Page 8 of 22 Assessment Instruction 21 of 2023 Provincial Assessment Instruction

Customer care line: 086 063 8636 Website: www.ecdoe.gov.za 22 March 2023 DATE

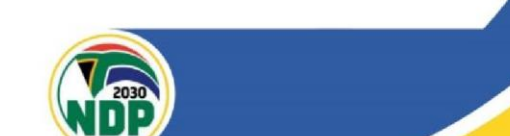

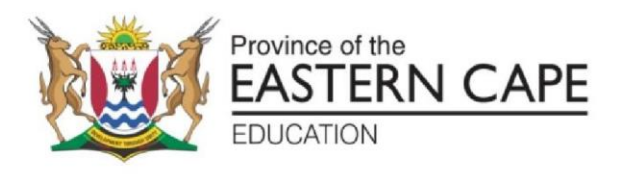

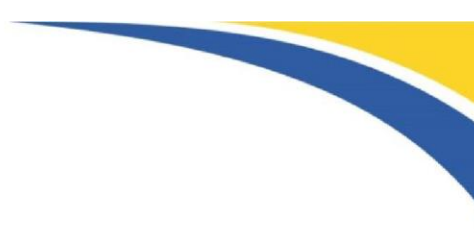

## APPLICATION FOR APPOINTMENT AS A MARKER: DECEMBER 2023

# DECLARATION FORM (ANNEXURE 1)

# DECLARATION BY APPLICANT

Should there be any change in my employment status, I will inform the District Exam office or the marking centre manager immediately. I understand that incomplete information, missing documents, and false declaration will lead to automatic disqualification of this application.

I hereby declare that all the information supplied in this application is true and correct. I further declare that I fully agree and abide with the terms & conditions stated in the Assessment Instruction 21 of 2023.

| Print Full Name | Signature: Applicant | Date |
|-----------------|----------------------|------|

| DECLARATION BY PRINCIPAL/SUPERVISOR |  |
|-------------------------------------|--|
|-------------------------------------|--|

To my knowledge the information provided on application is true and correct. I accept that the above person may leave the institution to go for marking, if appointed.

Educator / Office Based Educator appointed as Marker to be completed their work at their institutions before reporting to the Marking Centre.

|                 |                                      |      | SCHOOL   |
|-----------------|--------------------------------------|------|----------|
|                 |                                      |      | OR       |
| Print Full Name | Signature: Principal /<br>Supervisor | Date | DISTRICT |
|                 |                                      |      | STAMP    |
|                 |                                      |      |          |

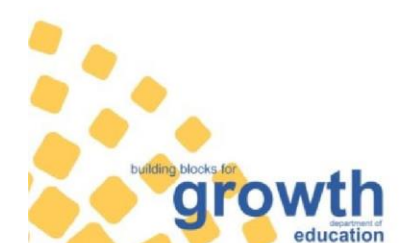

Page 9 of 22 Assessment Instruction 21 of 2023 Provincial Assessment Instruction

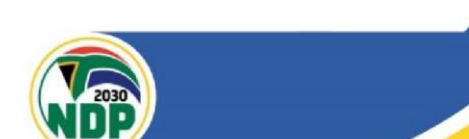

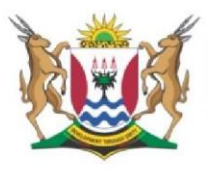

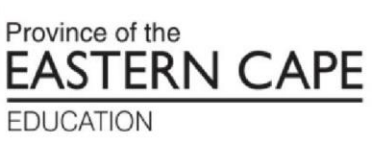

|      | ANNEXURE 2                                                                       |            |  |  |  |  |  |
|------|----------------------------------------------------------------------------------|------------|--|--|--|--|--|
| LIST | OF GRADE 12 NSC SUBJECTS AND CODES                                               |            |  |  |  |  |  |
|      | SUBJECT                                                                          | SHORT CODE |  |  |  |  |  |
| 1.   | Afrikaans Home Language P1, P2, P3                                               | AFRHL      |  |  |  |  |  |
| 2.   | Afrikaans First Additional Language P1, P2, P3                                   | AFRFA      |  |  |  |  |  |
| 3.   | English Home Language P1, P2, P3                                                 | ENGHL      |  |  |  |  |  |
| 4.   | English First Additional Language P1, P2, P3                                     | ENGFA      |  |  |  |  |  |
| 5.   | IsiXhosa Home Language P1, P2, P3                                                | XHOHL      |  |  |  |  |  |
| 6.   | IsiXhosa First Additional Language P1, P2, P3                                    | XHOFA      |  |  |  |  |  |
| 7.   | Sesotho Home Language P1, P2, P3                                                 | SESHL      |  |  |  |  |  |
|      | MATHEMATICAL SCIENCE                                                             | -          |  |  |  |  |  |
| 8.   | Mathematical Literacy P1 and P2.                                                 | MLIT       |  |  |  |  |  |
| 9.   | Mathematics P1 and P2.                                                           | MATH       |  |  |  |  |  |
| 10.  | Technical Mathematics P1 and P2.                                                 | ТМАТ       |  |  |  |  |  |
|      | BUSINESS, COMMERCE AND MANAGEMENT STUDIES                                        |            |  |  |  |  |  |
| 11.  | Accounting P1 and P2                                                             | ACCN       |  |  |  |  |  |
| 12.  | Business Studies P1 and P2                                                       | BSTD       |  |  |  |  |  |
| 13.  | Economics P1 and P2.                                                             | ECON       |  |  |  |  |  |
|      | ENGINEERING AND TECHNOLOGY                                                       | •          |  |  |  |  |  |
| 14.  | Civil Technology (Construction, Civil Services, Woodworking)                     | CVLT       |  |  |  |  |  |
| 15.  | Electrical Technology (Digital Systems, Electronics, Power Systems)              | ELTT       |  |  |  |  |  |
| 16.  | Mechanical Technology (Automotive; Fitting and Machining; Metalwork and Welding) | MCHT       |  |  |  |  |  |
| 17.  | Engineering Graphics and Design P1 and P2.                                       | GRDS       |  |  |  |  |  |
|      | HUMAN AND SOCIAL STUDIES                                                         |            |  |  |  |  |  |
| 18.  | Geography P1 and P2.                                                             | GEOG       |  |  |  |  |  |
| 19.  | History P1 and P2.                                                               | HIST       |  |  |  |  |  |
| 20.  | Religion Studies P1 and P2.                                                      | RLGS       |  |  |  |  |  |
|      | PHYSICAL, COMPUTER AND LIFE SCIENCE                                              |            |  |  |  |  |  |
| 21.  | Agricultural Sciences P1 and P2.                                                 | AGRS       |  |  |  |  |  |
| 22.  | Agricultural Management Practice                                                 | AGRM       |  |  |  |  |  |
| 23.  | Computer Applications Technology P1 and P2.                                      | CATN       |  |  |  |  |  |
| 24.  | Information Technology P1 and P2.                                                | INFT       |  |  |  |  |  |
| 25.  | Life Sciences P1 and P2.                                                         | LFSC       |  |  |  |  |  |
| 26.  | Physical Sciences P1 and P2.                                                     | PHSC       |  |  |  |  |  |
| 27.  | Technical Science P1 and P2.                                                     | TCSC       |  |  |  |  |  |
|      | SERVICES                                                                         | •          |  |  |  |  |  |
| 28.  | Consumer Studies                                                                 | CNST       |  |  |  |  |  |
| 29.  | Dance                                                                            | DNCE       |  |  |  |  |  |
| 30.  | Design                                                                           | DSGN       |  |  |  |  |  |
|      |                                                                                  |            |  |  |  |  |  |

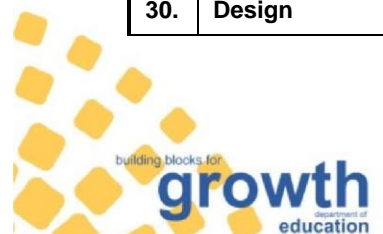

Page 10 of 22 Assessment Instruction 21 of 2023 Provincial Assessment Instruction

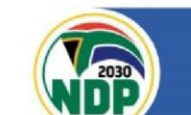

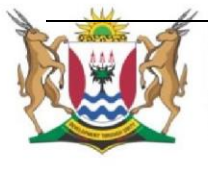

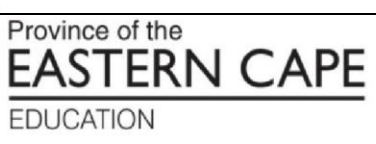

| 31. | Dramatic Arts       | DRMA |
|-----|---------------------|------|
| 32. | Hospitality Studies | HOSP |
| 33. | Music               | MUSC |
| 34. | Tourism             | TRSM |
| 35  | Visual Arts         | VSLA |

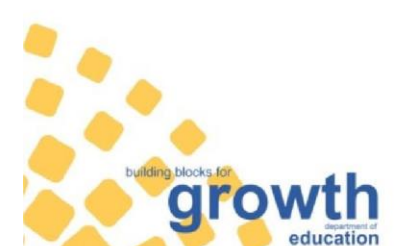

Page 11 of 22 Assessment Instruction 21 of 2023 Provincial Assessment Instruction

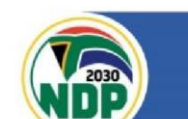

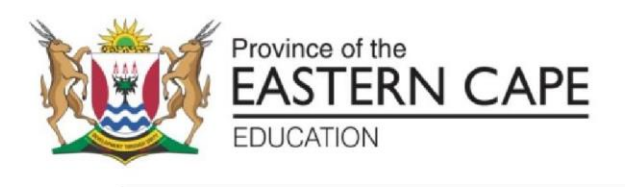

#### **ANNEXURE 3**

#### LIST OF APPLICANTS - 2023 NATIONAL SENIOR CERTIFICATE - MARKER

| NAM | E OF DISTRICT: |               | NAME (    | DF SCHOOL: |       |                          |                  |
|-----|----------------|---------------|-----------|------------|-------|--------------------------|------------------|
| NO  | SURNAME &      | PERSAL<br>NO. | ID NUMBER | SUBJECT    | PAPER | APPLICANT'S<br>SIGNATURE | HOD<br>SIGNATURE |
| 1   |                |               |           |            |       |                          |                  |
| 2   |                |               |           |            |       |                          |                  |
| 3   |                |               |           |            |       |                          |                  |
| 4   |                |               |           |            |       |                          |                  |
| 5   |                |               |           |            |       |                          |                  |
| 6   |                |               |           |            |       |                          |                  |
| 7   |                |               |           |            |       |                          |                  |
| 8   |                |               |           |            |       |                          |                  |
| 9   |                |               |           |            |       |                          |                  |
| 10  |                |               |           |            |       |                          |                  |
| 11  |                |               |           |            |       |                          |                  |
| 12  |                |               |           |            |       |                          |                  |
| 13  |                |               |           |            |       |                          |                  |

NB. IF ANY OF THE INFORMATION PROVIDED ABOVE IS FOUND TO BE INCORRECT, ALL EDUCATORS WHO PARTICIPATED IN THE VERIFICATION MEETING SHALL BE DISQUALIFIED WITH IMMEDIATE EFFECT AND DISCIPLINARY ACTION WILL BE TAKEN AGAINST THE PRINCIPAL / CES.

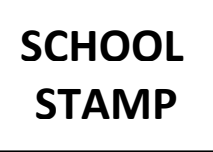

Principal Full Name:.....

Principal Signature:.....

Date:....

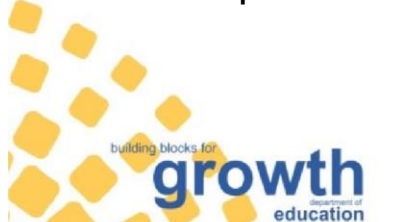

Page 12 of 22 Assessment Instruction 21 of 2023 Provincial Assessment Instruction

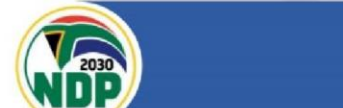

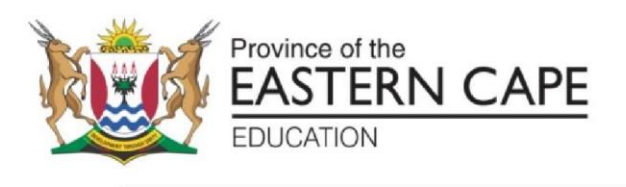

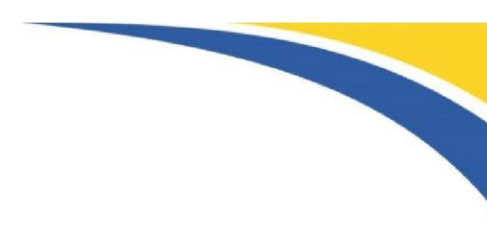

# SCHOOL/DISTRICT APPLICANT VERIFICATION

## 1. SCHOOL VERIFICATION TEAM

- Principal/CES Chairperson
- SMT/DMT
- ALL EDUCATORS APPLYING AS MARKERS: NATIONAL SENIOR CERTIFICATE

**(NB: Assessment Instruction** with the link and guidelines for filling ONLINE Marker Application Forms must be available)

# 2. SCHOOL VERIFICATION PROCEDURE

- All members of the Verification Team must be present.
- All applicants must be present.
- The Principal/CES must mediate the Assessment Instruction
- All applicants must bring required documents for verification
- Minutes of the meeting should be copied and given to EACH applicant to upload.
- **3** The Committee must verify if each applicant qualifies to apply to be a Marker for the NSC Examination and if he/she has taught Grade 12 during the period 2018 to 2022.
  - Verify if all relevant documents to be uploaded are available.
  - Recommended educator must sign next to his/her name in the verification form.
  - The Departmental Head (DH) / DCES must append his/her signature next to the name of the educator/subject advisor he/she supervises.
  - The List of Applicants must be presented to the whole staff.
- 4 The Principal /CES signs the List of Applicants, after the staff has accepted that the applicants taught/advise Grade 12 during the period 2018 to 2022.
  - The Principal/CES must give each applicant a copy of attendance register, minutes and declaration forms for uploading and file the original documents for future references.
  - Each applicant must fill the application form ONLINE and upload all the required documents.

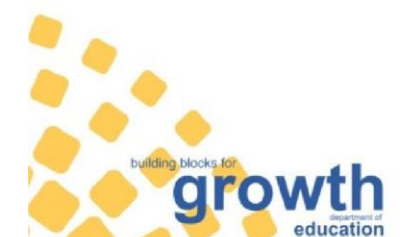

Page 13 of 22 Assessment Instruction 21 of 2023 Provincial Assessment Instruction

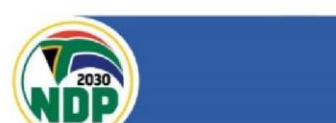

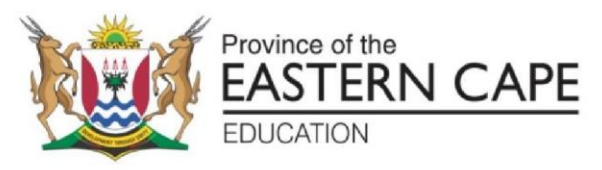

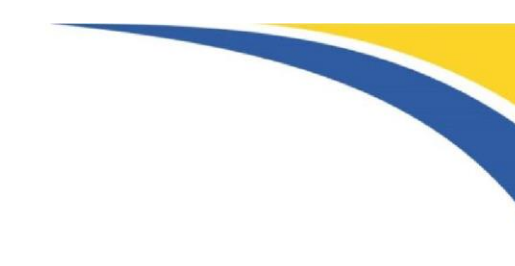

# DISTRICT VERIFICATION OF APPLICATION FORMS

# 1. DISTRICT VERIFICATION TEAM

- As per the Assessment Instruction
- CES Curriculum: Chairperson

N. B. Make copies of the Assessment Instruction and avail them to the Verification Team and reference must be made to it during the verification process.

# 2. ONLINE- DISTRICT VERIFICATION PROCEDURE

- Members of the Verification Committee are divided into various subjects.
- Application forms must be downloaded ONLINE per Subject and Paper using a link and a password that will be provided.
- Verify all documents uploaded by each applicant.
- Verify the information on the school or district performance in the subject applied for.
- Verify teaching experience in the relevant subject. If incorrect information has been supplied, do not recommend and comment as such in the space provided.
- Chairperson should make sure that a copy of lists of all the applicants is made and kept safe at the district exams office for reference purposes and resolution of disputes, if any.
- Recommend, IF not recommending the applicant go to the dropdown arrow for the reasons for not recommending. If the reason is not listed, click on 'other' and write the reason.

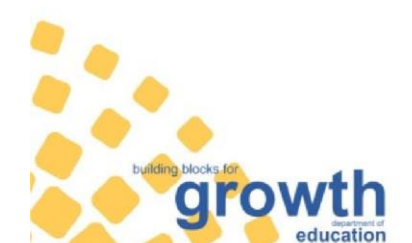

Page 14 of 22 Assessment Instruction 21 of 2023 Provincial Assessment Instruction

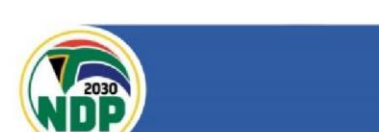

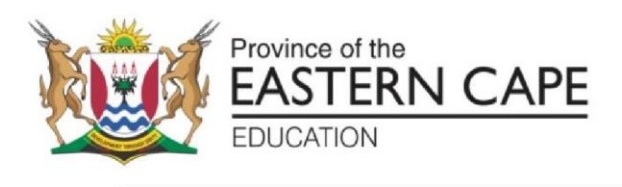

#### **ANNEXURE 4**

#### **GUIDELINE FOR ONLINE APPLICATION FOR MARKING**

<u>Step 1:</u> GO TO your Browser (**Google Chrome, Firefox, Microsoft Edge**) then type <u>www.iqula.co.za</u> in the address to access Login Page, Once you there, enter your email address then click 'Get passcode' to obtain your unique passcode on the browser itself. Copy and paste the password in the password box and click validate

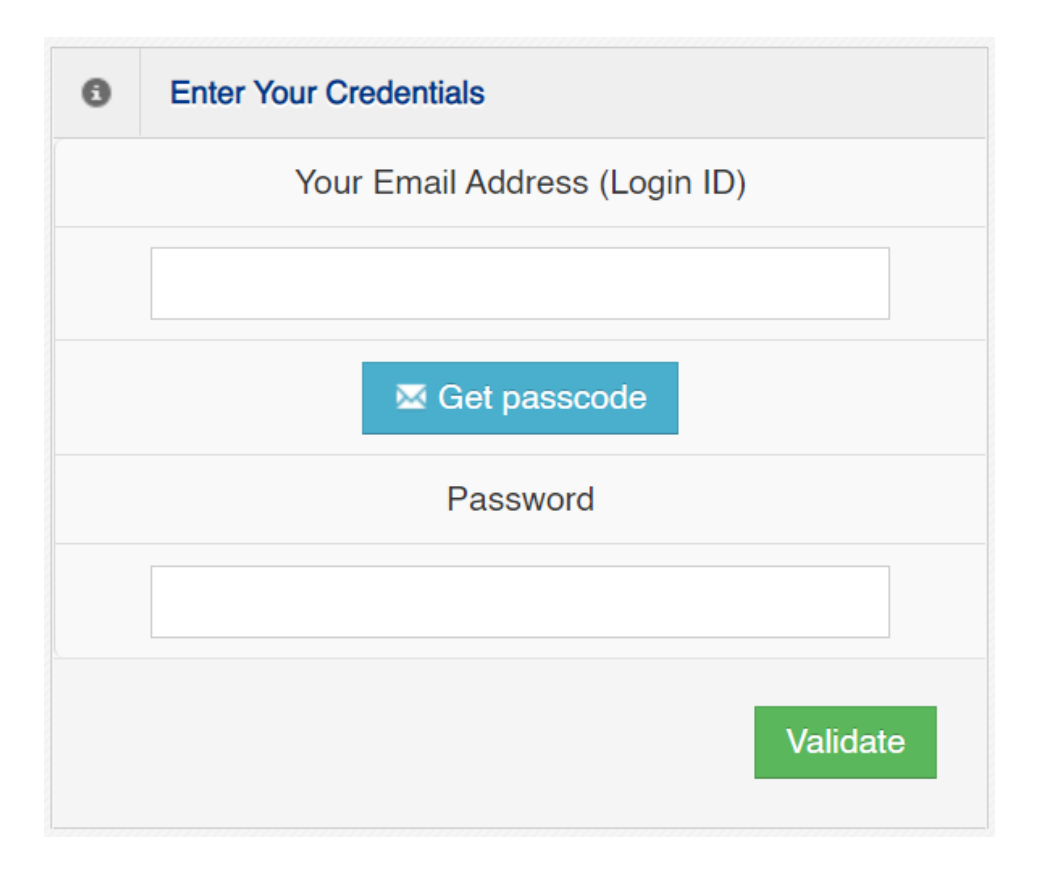

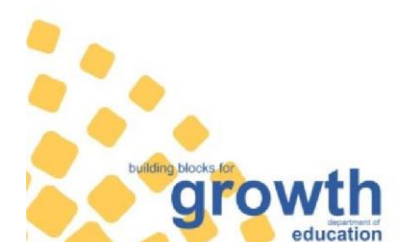

Page 15 of 22 Assessment Instruction 21 of 2023 Provincial Assessment Instruction

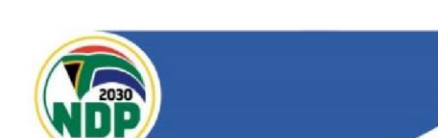

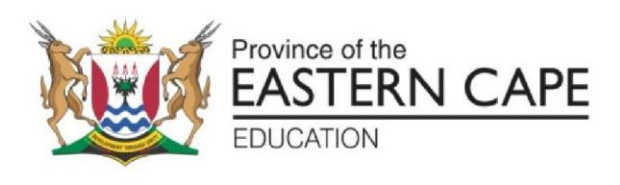

<u>Step 2:</u> Please fill in the basic information about yourself to create your profile. If you choose ID Number, it should be 13 digits only then choose Employment post

| 🕈 Dashboard 💿 Sign Out    |                                                                               |  |
|---------------------------|-------------------------------------------------------------------------------|--|
| Applicant Registration    |                                                                               |  |
| Applicant Regis           | tration                                                                       |  |
| Provide Basic Information | About Yourself                                                                |  |
| Your Surname              | KARTHIKEYAN                                                                   |  |
| Your First Name           | PRATIK                                                                        |  |
| Do you have an ID Number  | Yes 🗸                                                                         |  |
| Your ID Number            | 0101010298765                                                                 |  |
| Employment Post           | Choose  Choose ECDoE Employed Educator                                        |  |
|                           | Independent School<br>SGB Post - Foreign National<br>SGB Post - South African |  |

**Step 3:** Click 'Create New Application' and fill in application details by choosing exam reference, subject and paper. All fields are mandatory. And click save & next

| New Application          | 1 Form                    |    |                     |          |             |
|--------------------------|---------------------------|----|---------------------|----------|-------------|
| 1 Your Profile           |                           | li | Application Details |          |             |
| Your Surname             | KARTHIKEYAN               |    | Exam Reference      | Choose v |             |
| Your First Name          | VENUGOPAL                 |    | Select Subject      | Choose ~ |             |
| Do you have an ID Number | Yes 🗸                     |    | Select Paper        | ~        |             |
| Employment Post          | ECDoE Employed Educator v |    |                     |          |             |
|                          |                           |    |                     |          | Save & Next |

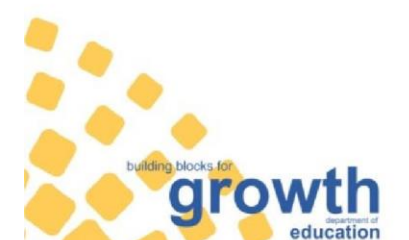

Page 16 of 22 Assessment Instruction 21 of 2023 Provincial Assessment Instruction

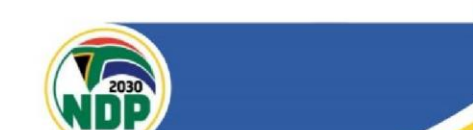

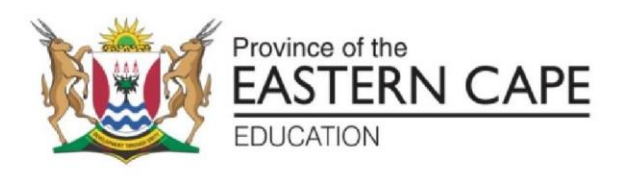

<u>Step 4:</u> Personal Details Page, Fill in all mandatory fields, Type in centre number of your school. District and Institution name will be Auto filled (*please do not try to type anything in the District Name and Institution Name box because this will not take your application to the corresponding district*). Once all fields are filled, click save & Next button.

Note: Search functionality is available to choose correct school, press search and type in your district first 3 digits code in the bottom box, it will bring all the schools in that district. You can choose your correct school. If you know your correct centre number, you can skip search option.

| Please provide  | e the following personal details |                  |               |                 |           |      |       |                    |   |
|-----------------|----------------------------------|------------------|---------------|-----------------|-----------|------|-------|--------------------|---|
| Persal Number * |                                  | ID Number *      | 7654321234599 | Date of Birth * | YY ¥ MM ¥ | DD ¥ |       |                    |   |
| Gender *        | Choose v                         | Title *          |               | Initials *      |           |      | ≣     | Application Status |   |
| elephone(W) *   |                                  | Telephone(H)     |               | Cell Number *   |           |      | Pers  | onal Details       | 0 |
| ddress 1 *      |                                  |                  |               |                 |           |      | Othe  | r Details          | 0 |
|                 |                                  |                  |               |                 |           |      | Qual  | ification          | 0 |
| ddress 2        |                                  |                  |               | Postal Code *   |           |      | Mark  | ing Experience     | 0 |
| resent Post *   | Choose v                         | Exam Centre No * | Search        | District Name   |           |      | Teac  | hing Experience    | 0 |
| stitution Name  |                                  |                  |               |                 |           |      | Perfo | ormance            | 0 |
|                 |                                  |                  |               |                 |           |      | Docu  | iments             | 0 |

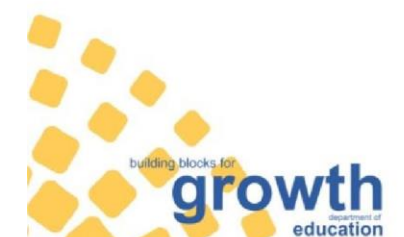

Page 17 of 22 Assessment Instruction 21 of 2023 Provincial Assessment Instruction

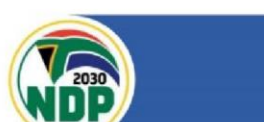

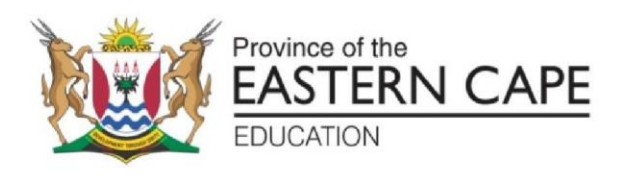

<u>Step 5</u>: If you not sure, please click Search button next to centre number, type in the bottom search box to find your school name and select it.

| 😻 Eastern Cape, Department of Education - Applica | ant Teaching Experience - Google Chrome                                                      | - 🗆 ×                        |
|---------------------------------------------------|----------------------------------------------------------------------------------------------|------------------------------|
| iqula.co.za/iqula.co.za/administrator/sea         | rchschool.php?caller=PD                                                                      | Q                            |
| List of Teaching Centres / Schools                |                                                                                              | Show 10 + entries            |
| School / Centre Code                              | School Name                                                                                  | District                     |
| 4241001                                           | A D TSHAYINGCA SECONDARY SCHOOL                                                              | ALFRED NZO EAST              |
| 4241002                                           | BALENI SENIOR SECONDARY SCHOOL                                                               | ALFRED NZO EAST              |
| 4241003                                           | BIZANA SENIOR SECONDARY SCHOOL                                                               | ALFRED NZO EAST              |
| 4241004                                           | CANGCI COMPREHENSIVE TECHNICAL HIGH                                                          | ALFRED NZO EAST              |
| 4241005                                           | CHIEF DUMILE SENIOR SECONDARY SCHOOL                                                         | ALFRED NZO EAST              |
| 4241006                                           | DUDUMENI HIGH SCHOOL                                                                         | ALFRED NZO EAST              |
| 4241007                                           | DUMSI COMPREHENSIVE HIGH SCHOOL                                                              | ALFRED NZO EAST              |
| 4241008                                           | ENQABENI SENIOR SECONDARY SCHOOL                                                             | ALFRED NZO EAST              |
| 4241009                                           | GREENVILLE SENIOR SECONDARY SCHOOL                                                           | ALFRED NZO EAST              |
| 4241010                                           | GUMZANA SENIOR SECONDARY SCHOOL                                                              | ALFRED NZO EAST              |
| Search:                                           | First                                                                                        | Previous 1 2 3 4 5 Next Last |
|                                                   |                                                                                              |                              |
| Important! Please type the school / centre numb   | er (or) school name in the search box above and click on the school / centre code to select. | ×                            |
|                                                   |                                                                                              |                              |
|                                                   |                                                                                              |                              |
|                                                   |                                                                                              |                              |

Step 6: Fill in other details and click save & next button to proceed further

| Other Details                                                                   |        |                        |
|---------------------------------------------------------------------------------|--------|------------------------|
| 1 Please provide the following other details                                    |        |                        |
| To Which Population Group do you belong? *                                      | Choose | ~                      |
| If other, please specify                                                        |        |                        |
| If Sucessful, Will you need accommodation during marking period *               | Choose | ~                      |
| Meal Preference *                                                               | Choose | ~                      |
| Marking Language Preference *                                                   | Choose | ~                      |
| Have you taught/advised the subject in FET phase * in the last 5 years          | Choose | ~                      |
| Are you presently teaching/advising the Subject in Grade 12? *                  | Choose | ~                      |
| Are you in a Governing Body Post? *                                             | Choose | ~                      |
| Did you take the VSP? *                                                         | Choose | ~                      |
| Are you resigning from your post in the Education Dept.* in the next few months | Choose | ~                      |
| Are you currently employed by the Eastern Cape Education Department *           | Choose | ~                      |
| Back to Personal Details                                                        | Save   | & Next [Qualification] |

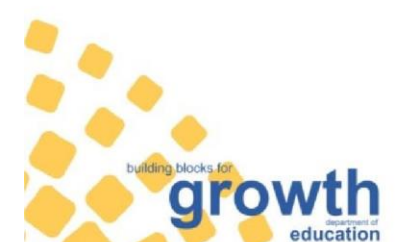

Page 18 of 22 Assessment Instruction 21 of 2023 Provincial Assessment Instruction

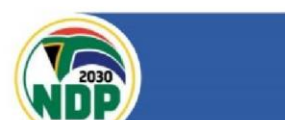

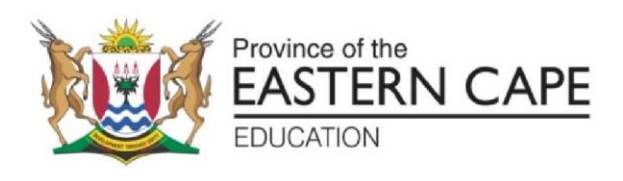

<u>Step 7:</u> Please fill in the qualifications one by one and click 'save qualification' button. Once all qualifications are added, please proceed to 'Next (Marking Experience)' button

| Qualification                    |                                         |                         |               |                          |                           |
|----------------------------------|-----------------------------------------|-------------------------|---------------|--------------------------|---------------------------|
| Back to Other Details            |                                         |                         | STEP          | 3: MOVE TO NEXT STEP     | Next [Marking Experience] |
| Add New Qualification Related to | the subject applied in this application |                         |               |                          |                           |
| Subject                          | ACCOUNTING                              | No of Years 5           | itudied       |                          |                           |
| Certification Name               |                                         | Year Obtaine            | d             |                          |                           |
| Obtained At                      |                                         | STEP 1: FILL IN THE QUA | LIFICATION    |                          |                           |
|                                  |                                         |                         | STE           | EP 2: SAVE QUALIFICATION | Save Qualification        |
| Existing Qualifications          |                                         |                         |               |                          |                           |
| Subject                          | Years Studied                           | Certification Name      | Year Obtained | Obtained At              | Options                   |

<u>Step 8:</u> Under Marking Experience, Choose, whether you have previous marking experience or not. If Not, then below boxes will be greyed out, you can save that as your marking experience and proceed to next step. If yes, then fill one by one by saving marking experience per year and move to next step [Teaching Experience Page]

Note: you must save even if don't have previous marking experience as well.

| Dashboard 👤 Profile 💿 Sign Out                      |                        |        |                        |                  |                           |
|-----------------------------------------------------|------------------------|--------|------------------------|------------------|---------------------------|
| lome > Application Forms > Marking E                | xperience > 1676962116 |        |                        |                  |                           |
| larking Experience                                  | )                      |        |                        |                  |                           |
|                                                     | ,<br>,                 |        |                        |                  |                           |
| ack to Qualification                                |                        |        |                        |                  | Next [Teaching Experience |
| Add New Marking Experience                          |                        |        |                        |                  |                           |
|                                                     |                        |        |                        |                  |                           |
| o you have previous marking experie                 | ence?                  |        |                        | Choose           | ~                         |
| o you have previous marking experie                 | Choose                 | ~      | Role Assigned          | Choose           | •<br>•                    |
| o you have previous marking experie<br>ar<br>ubject | choose Choose          | ~      | Role Assigned<br>Paper | Choose<br>Choose | *<br>*                    |
| o you have previous marking experi<br>Par<br>Ibject | Choose<br>Choose       | ~      | Role Assigned<br>Paper | Choose.          | ✓<br>✓<br>Save No Mark    |
| o you have previous marking experi<br>ear<br>ubject | Choose<br>Choose       | *<br>* | Role Assigned<br>Paper | Choose.          | ✓<br>✓<br>Save No Mark    |

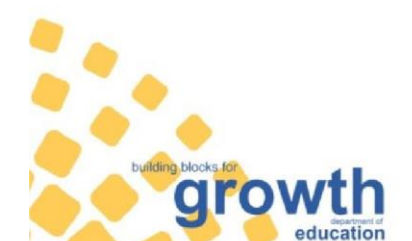

Page 19 of 22 Assessment Instruction 21 of 2023 Provincial Assessment Instruction

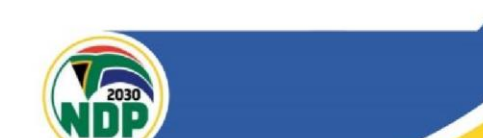

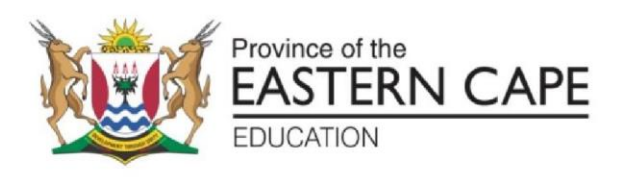

**<u>Step 9</u>** : Add Teaching Experiences one by one and save. Once all Teaching Experience is added, please proceed to Next step (Performance) button

| Teaching Experience                                  |                            |                |            |                     |
|------------------------------------------------------|----------------------------|----------------|------------|---------------------|
| Back to Marking Experience                           |                            |                |            | Next [Performance]  |
| Add New Teaching Experience Related to the subject a | pplied in this application |                |            |                     |
| Year                                                 | Choose 🗸                   | Subject        | ACCOUNTING |                     |
| Centre Number                                        | Sear                       | ch School Name |            |                     |
| School / District Contact                            |                            |                |            |                     |
|                                                      |                            |                | Save       | Teaching Experience |
| Existing Teaching Experience                         |                            |                |            |                     |
| Year                                                 | Subject                    | School         | Contact    | Options             |

**Step 10:** Add Personal Performance at your own centre/district one by one (2018-2022) and save. Once all the years are added, please proceed to the Next step '(Document) button'

| Performance at own Centre / D                            | istrict                         |                  |                |             |            |             |                  |
|----------------------------------------------------------|---------------------------------|------------------|----------------|-------------|------------|-------------|------------------|
| Back to Teaching Experience                              |                                 |                  |                |             |            |             | Next [Documents] |
| Add New Personal Performance at own centre / district Re | lated to the subject applied in | this application |                |             |            |             |                  |
| Year                                                     | Choose                          | <b>v</b>         | Subject        |             | ACCOUNTING |             |                  |
| Centre Number                                            |                                 | Search           | School Name    |             |            |             |                  |
| School / District Contact                                |                                 |                  | Subject Pass % |             |            |             |                  |
| Number of Learners                                       |                                 |                  |                |             |            |             |                  |
|                                                          |                                 |                  |                |             |            |             | Save Performance |
| Existing Performance                                     |                                 |                  |                |             |            |             |                  |
| Year Subject                                             |                                 | School           |                | District Pa | ISS % No   | of Learners | Options          |

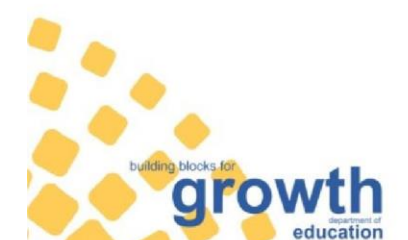

Page 20 of 22 Assessment Instruction 21 of 2023 Provincial Assessment Instruction

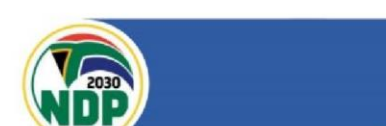

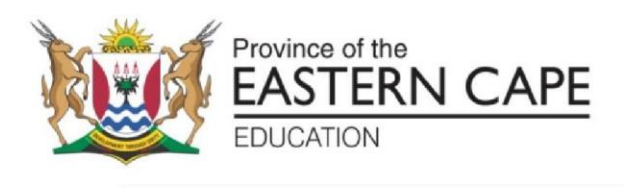

<u>Step 11:</u> As per your selection of your Employment post, you will be allowed to upload all necessary documents one by one, by choosing document title and select their corresponding file which is already saved in your local computer and click 'upload document'. Once all the documents have been uploaded, click 'Next (Submit Application Button)'

Note: Only PDF documents & only Jpg format is accepted for Photos (ID photo size 3.5cm x 4.5cm). All **documents MUST** be compressed to less than 1MB.

| Upload Documents                                                                                                    |                           |
|----------------------------------------------------------------------------------------------------|---------------------------|
| Back to Performance                                                                                                    | Next [Submit Application] |
| Upload Documents                                                                                                    |                           |
| InformationI Documents certified by SAPS should only be uploaded or else your application will be rejected. Maximum permitted file size is 1 MB (or) 1024 KB |                           |
|                                                                                                    |                           |
| Document Title Choose                                                                                                    |                           |
| Select File No file selected                                                                                                    |                           |
|                                                                                                    | Upload Document           |
| R Existing Documents                                                                                                    |                           |
| Document Tile Document Name Uploaded At                                                                                                    | Options                   |
| No documents uploaded so far                                                                                                    |                           |

Note: Name the file which you are uploading without special characters e.g: Attendance Register, Minutes of the meeting, ID, Passport and so on.

**<u>Step 12</u>**: A dialog box appears to say that you have successfully completed all the sections. Click 'ok' and proceed to declaration page.

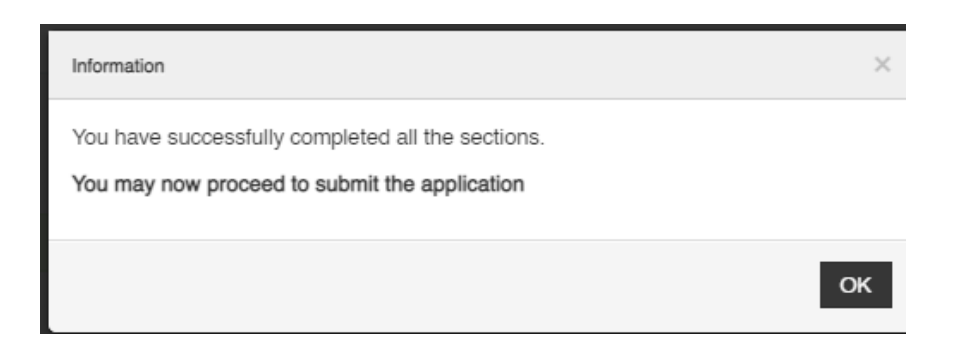

Note: This does not mean, that you have submitted the application, this is just a message which informs you that all the sections are completed, so you can now proceed to '**Submit**' the application.

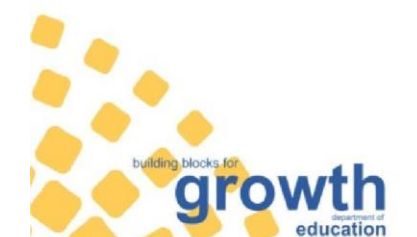

Page 21 of 22 Assessment Instruction 21 of 2023 Provincial Assessment Instruction

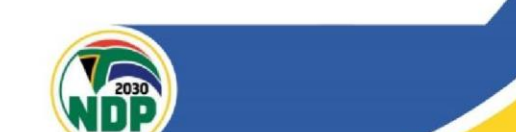

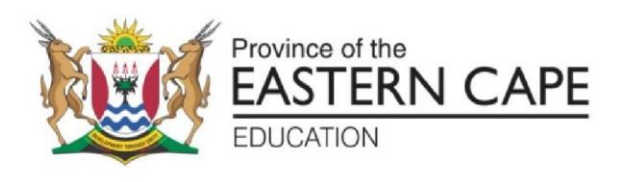

Step 13: Please make sure to check/verify your credentials once again before submitting the application. Once the application is submitted it cannot be reverted. Click Declaration to confirm and submit application.

| hold there is any charge in my employment status, I will use and context as and context as and c                                                                                                    | form the Datist office or the markin<br>mation and i'm aware that I wont be<br>04 2022 NS<br>ACCOUNT | ng centre manager immediately. I understand that<br>able to make any changes to the application onco | incomplete information, missing documents or signatures | will lead to automatic disqualification of this | application. I hereby decla | are that all the information supplied in this application of the supplication of the supplication of the s |  |
|----------------------------------------------------------------------------------------------------|----------------------------------------------------------------------------------------------------|----------------------------------------------------------------------------------------------------|---------------------------------------------------------|-------------------------------------------------|-----------------------------|----------------------------------------------------------------------------------------------------|--|
| I confirm that I have read and understood the above died       I Application Form       R     basic Details       Exam Reference       Applicat Details       Application Bio       Yareal Manboard     607       Rumame     642       Application     643       Sender     644       Sender     644                                                                                                    | eation and I'm aware that I wont be<br>04 2022 NE<br>ACCOUNT                                         | able to make any changes to the application enco                                                     | e it is submitted.                                      |                                                 |                             | Submit Applica                                                                                                    |  |
| Application Form     Application Form     Dasic Dunals     Exam Reference Applied Solpect     Applicare Dunals     Applicare Dunals     Applicare Dunal                                                                                                    | 04-2022.NE<br>ACCOUNT                                                                                |                                                                                                    |                                                         |                                                 |                             | Submit Applica                                                                                                    |  |
| Application Form                                                                                                    | 04-2022-NS<br>ACCOUNTI                                                                               |                                                                                                    |                                                         |                                                 |                             | Submit Applica                                                                                                    |  |
| Application Form                                                                                                    | 04-2022-NS<br>ACCOUNT                                                                                |                                                                                                    |                                                         |                                                 |                             |                                                                                                    |  |
| Reside Details Casen Paderance Casen Reference Casen Reference Casen Casen Cas                                                                                                    | 04-2022-NS<br>ACCOUNTI                                                                               |                                                                                                    |                                                         |                                                 |                             |                                                                                                    |  |
| Data Deals     Asam Roferance     Applicant Deals     Applicant Deals     Applicant Deals     Applicant Deals     Annor     Applicant Deals     Applicant Deals                                                                                                    | 04-2022-NS<br>ACCOUNT                                                                                |                                                                                                    |                                                         |                                                 |                             |                                                                                                    |  |
| Aan Helensoo<br>Applied Sudject<br>L Applied Databa<br>Applied Databa<br>Appli | ACCOUNT                                                                                              | -                                                                                                    |                                                         |                                                 |                             |                                                                                                    |  |
| pproblemation Subject L Applicant Details serial Number 567 umame 544 ander 545                                                                                                    | ACCOUNT                                                                                              | -NSC Application Reference                                                                           |                                                         | noe 164742773                                   |                             | 1                                                                                                    |  |
| t Apploant Datale orsal Number 567 umame MA4 ender Maa                                                                                                    |                                                                                                    | NG                                                                                                   | Applied Paper                                           |                                                 | PAPER 1                     |                                                                                                    |  |
| ender 14                                                                                                    |                                                                                                    |                                                                                                    |                                                         |                                                 |                             | C Go To Personal I                                                                                                    |  |
| ender Ma                                                                                                    | 48393                                                                                                |                                                                                                    | ID Number                                               | 7654321234545                                   |                             |                                                                                                    |  |
| ender Mai                                                                                                    | IMADHAN                                                                                              | First Name                                                                                           | GOUNDER                                                 | Date of Birth                                   |                             | 01-Jan-2002                                                                                                    |  |
| Idease 1 14 k                                                                                                    | 2                                                                                                    | Title                                                                                                | Mr                                                      | Initial                                         |                             | к                                                                                                    |  |
| 147                                                                                                    | IMBERLEY ROAD, NORTH END                                                                             |                                                                                                    |                                                         |                                                 |                             |                                                                                                    |  |
| idress 2 EAS                                                                                                    | IT LONDON                                                                                            |                                                                                                    |                                                         | Postal Code                                     |                             | 5201                                                                                                    |  |
| lephone [W] 043                                                                                                    | 7038800                                                                                              | Telephone [H]                                                                                        |                                                         | Cell Number                                     |                             | 0789263405                                                                                                    |  |
| at of Kin                                                                                                    |                                                                                                    | Relationship                                                                                         |                                                         | Contact Details                                 |                             |                                                                                                    |  |
| asent Post SES                                                                                                    |                                                                                                    |                                                                                                    | Employment Status                                       | ECDoE Employed Educa                            | tor                         |                                                                                                    |  |
| rade 12 Exam Centre Number 427                                                                                                    | 1003                                                                                                 |                                                                                                    | District                                                | JOE GQABI                                       |                             |                                                                                                    |  |
| EASTERN CAPE                                                                                                    |                                                                                                    |                                                                                                    |                                                         |                                                 |                             |                                                                                                    |  |
| Sign Out                                                                                                    |                                                                                                    |                                                                                                    |                                                         |                                                 | Looged in as • K            |                                                                                                    |  |
| e olgh out                                                                                                    |                                                                                                    |                                                                                                    |                                                         | _                                               | Loggod In do . re           |                                                                                                    |  |
| > Dashboard                                                                                                    |                                                                                                    |                                                                                                    |                                                         |                                                 |                             |                                                                                                    |  |
|                                                                                                    |                                                                                                    |                                                                                                    |                                                         |                                                 |                             |                                                                                                    |  |
|                                                                                                    |                                                                                                    |                                                                                                    |                                                         |                                                 |                             |                                                                                                    |  |
| licant Dashboar                                                                                                    | d                                                                                                    |                                                                                                    |                                                         |                                                 |                             |                                                                                                    |  |
|                                                                                                    |                                                                                                    |                                                                                                    |                                                         |                                                 |                             |                                                                                                    |  |
|                                                                                                    |                                                                                                    |                                                                                                    |                                                         |                                                 |                             |                                                                                                    |  |
| Application(s) List                                                                                                    |                                                                                                    |                                                                                                    |                                                         |                                                 |                             |                                                                                                    |  |
|                                                                                                    |                                                                                                    |                                                                                                    |                                                         |                                                 |                             |                                                                                                    |  |
| Date: 24-Feb-2023                                                                                                    |                                                                                                    |                                                                                                    |                                                         |                                                 |                             | View Application                                                                                                    |  |
| Exam Reference: 12-2022-N                                                                                                    | SC I Application Ref                                                                                 | erence : 1677224551   Sub                                                                            | ject & Paper : ACCOUNTING - F                           | PAPER 1                                         |                             |                                                                                                    |  |
|                                                                                                    | ssed on for further pro                                                                              | cesssing                                                                                             |                                                         |                                                 |                             |                                                                                                    |  |
| 100% Completed - Application pa                                                                                                    |                                                                                                    |                                                                                                    |                                                         |                                                 |                             |                                                                                                    |  |
| 100% Completed - Application pa                                                                                                    |                                                                                                    |                                                                                                    |                                                         |                                                 |                             |                                                                                                    |  |
| 100% Completed - Application pa                                                                                                    |                                                                                                    |                                                                                                    |                                                         |                                                 |                             |                                                                                                    |  |

Step 14: Once Application is successfully submitted, the dashboard will show the above message. Now you can safely Signout!!!

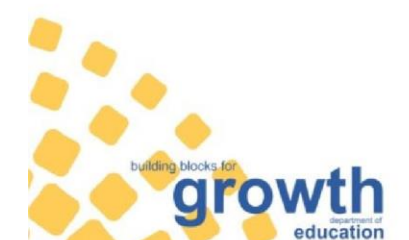

£

Page 22 of 22 Assessment Instruction 21 of 2023 **Provincial Assessment Instruction** 

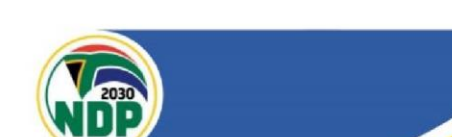